Sign in to PowerSchool Parent Portal

Web Browser

https://epsnj.powerschool.com/public/

| PowerSchool SIS         |                 |
|-------------------------|-----------------|
| Student and Parent Sign | In              |
| Sign In Create Account  |                 |
| Select Language         | English         |
| Username                | duckdonald      |
| Password                | •••••           |
| Forgot Userna           | me or Password? |
|                         | Sign In         |
|                         |                 |

Copyright © 2005-2024 PowerSchool Group LLC and/or its affiliate(s). All rights reserved.

All trademarks are either owned or licensed by PowerSchool Group LLC and/or its affiliates.

**Privacy Policy** 

#### Navigate to the Form

| PowerSc                | hool SIS                                      |                                                   | Welcom           | e, Donald Duck , I   | HR: , Counselor               | , Help Sign O   |
|------------------------|-----------------------------------------------|---------------------------------------------------|------------------|----------------------|-------------------------------|-----------------|
| Dewey Huey Louie       |                                               |                                                   |                  |                      |                               | & ≜ ! ₹         |
| Navigation             | School Form                                   | n Listing fo                                      | r Duck, Lo       | ouie                 |                               |                 |
| Grades and Attendance  | General Forms                                 | Class Forms                                       | Enrollment       | Student Support      | L                             | ¢               |
| Grade History          |                                               |                                                   |                  | 2 Giffed             | and Talented Ar               | polication 2024 |
| Attendance<br>History  | Survey                                        |                                                   |                  |                      | and raidined Ap               | pication 2024   |
| Email<br>Notification  | Gifted and Taler                              | nted Applicatio                                   | on 2024          | 4                    |                               |                 |
| Teacher<br>Comments    | The gifted and talen<br>visual arts, performi | <del>ted program is fo</del><br>ng arts, and phys | ical education w | extraordinary talent | s in academics,<br>desire and | Not Started     |
| Student Le             | commitment to exce                            | in an accelerate                                  | d and rigorous ( | orogram.             |                               |                 |
| Forms                  |                                               |                                                   |                  |                      |                               |                 |
| School Bulletin        |                                               |                                                   |                  |                      |                               |                 |
| Class<br>Registration  |                                               |                                                   |                  |                      |                               |                 |
| My Calendars           |                                               |                                                   |                  |                      |                               |                 |
| School                 |                                               |                                                   |                  |                      |                               |                 |
| Account<br>Preferences |                                               |                                                   |                  |                      |                               |                 |

### Web Browser

- 1. Select a Student
- 2. Click on Forms
- 3. Search for the form you want to fill out
- 4. Click on the form

# Select a Language (If needed)

#### Web Browser

| t        | Gifted and Talented Application                                           | Title I Parent Compact 2023-2024                                                 | Youth Athletic Saturda 🕨               |
|----------|---------------------------------------------------------------------------|----------------------------------------------------------------------------------|----------------------------------------|
|          | There are                                                                 | 1 previous responses to this form.                                               |                                        |
| Gi       | fted and Talented Application                                             |                                                                                  | Spanish 🗸                              |
| EI       | programa para superdotados y tale                                         | ntosos es para estudiantes con talen                                             | Creole                                 |
| lo<br>do | académico, las artes visuales, las a                                      | rtes escénicas y la educación física o                                           | English                                |
| ue       | seo y el compromiso de sobresalir (                                       | en un programa acelerado y figurosp                                              | Portuguese                             |
|          |                                                                           |                                                                                  | Spanish                                |
| E        | studiante: Duck, Louie Nivel de                                           | grado 4 Homeroom ID 303236                                                       | ·                                      |
| D        | irección postal actual en el arch                                         | ivo 700 2nd Avenue Elizabeth NJ                                                  | 07202 *                                |
| Te       | enga en cuenta que si su informació<br>scuela de su hijo la documentación | ón postal anterior es incorrecta, debe<br>requerida para mostrar prueba de re    | proporcionar a la sidencia.            |
| (        | SÍ, reconozco que la información                                          | de la dirección postal anterior es co                                            | rrecta                                 |
| (        | NO Reconozco que la informació<br>proporcionaré a la escuela de m         | n de la dirección postal anterior es in<br>i hijo la documentación requerida par | icorrecta y le<br>ra mostrar prueba de |

## Sign in to PowerSchool Parent Portal

### Mobile App

S

PowerSchool App available on the Google and Apple Appstore

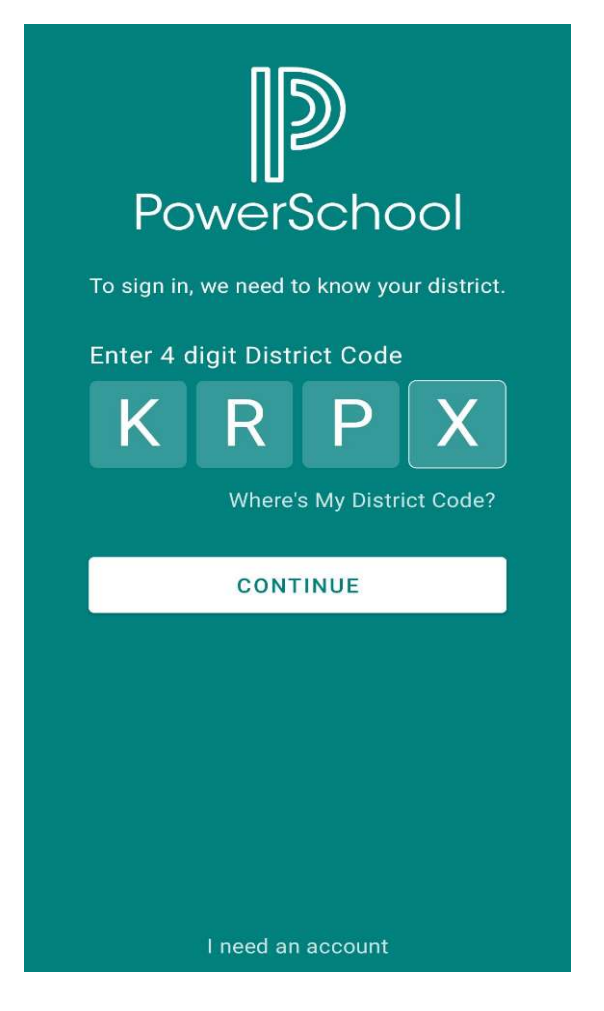

When you first open the app

Use District Code: **KRPX** 

| ig | ın In                                                                         |
|----|-------------------------------------------------------------------------------|
|    | Elizabeth Public<br>Schools<br>Elizabeth, NJ<br>https://epsnj.powerschool.com |
|    | Username<br>duckdonald                                                        |

Forgot Username or Password?

### Navigate to the Form

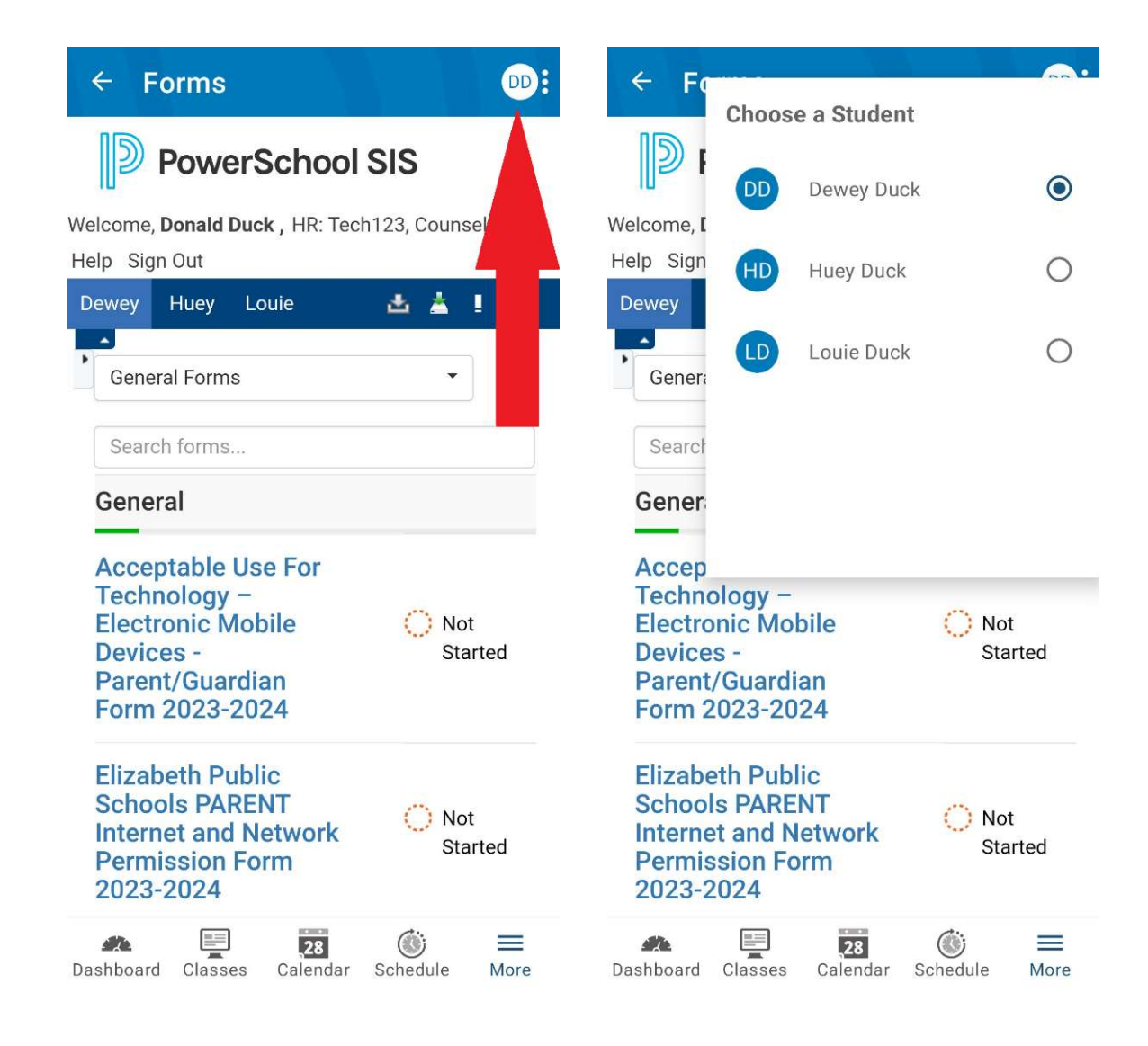

### Mobile App

1. Tap on the top right button

2. Select a Student

Mobile App

3. Tap on More

4. Tap on Forms

#### Navigate to the Form

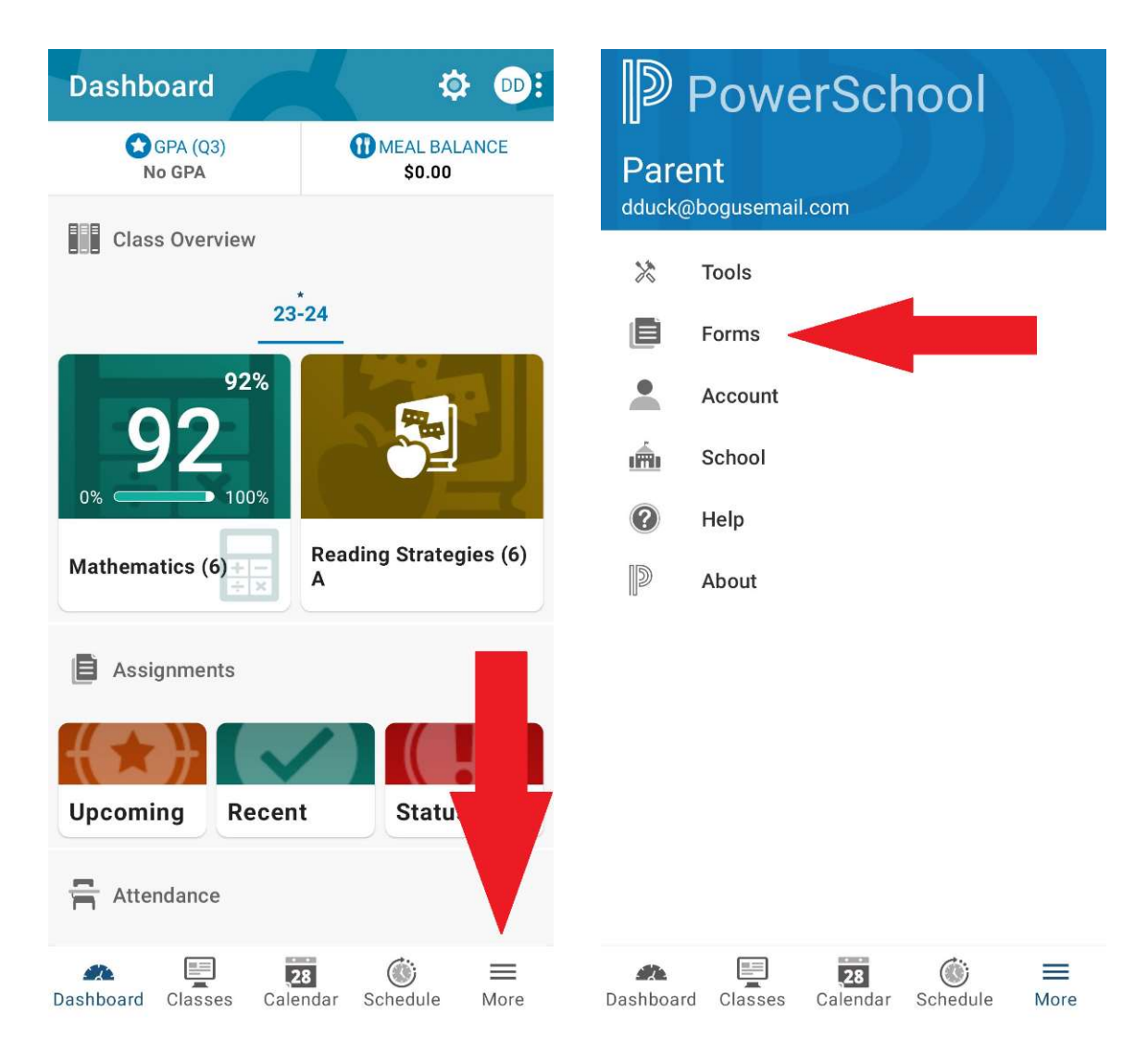

#### Navigate to the Form

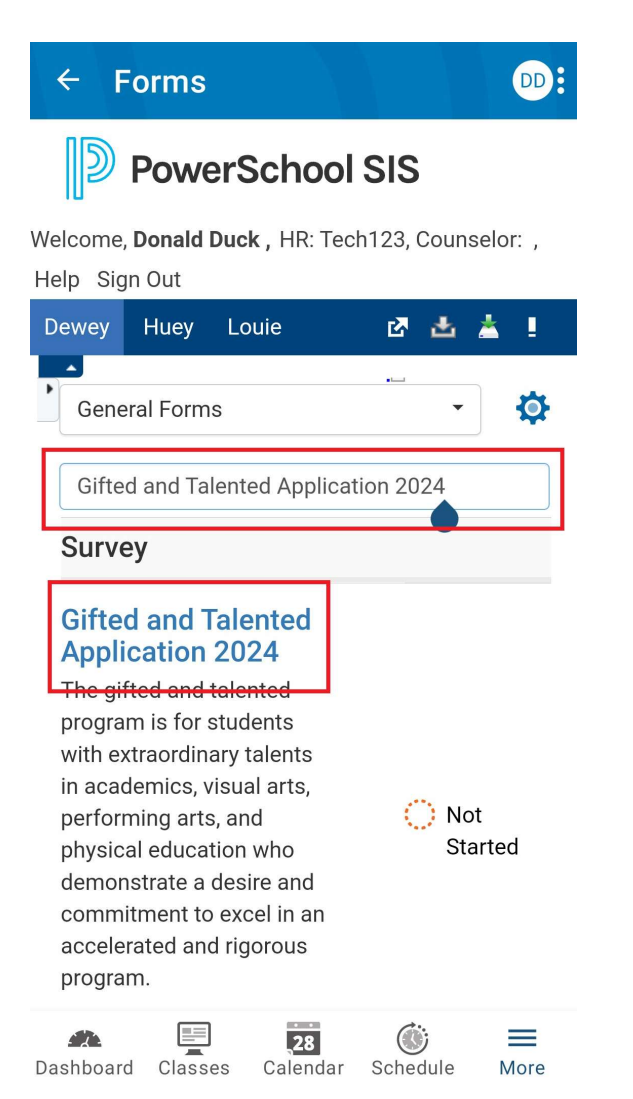

#### Mobile App

5. Search for the form you want to fill out

6. Tap on the form

## Select a Language (If needed)

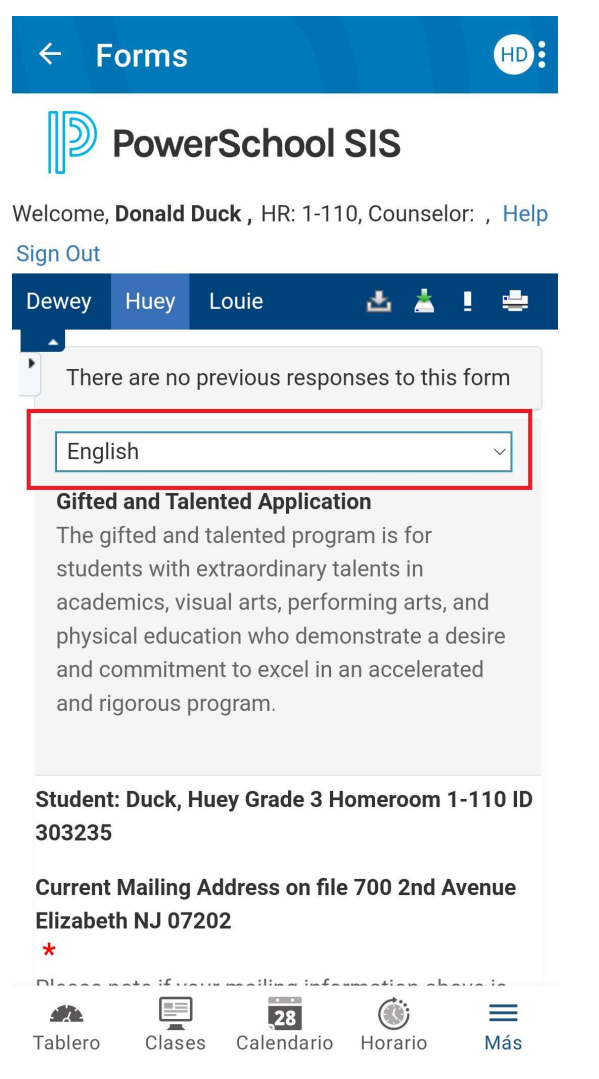

### Mobile App

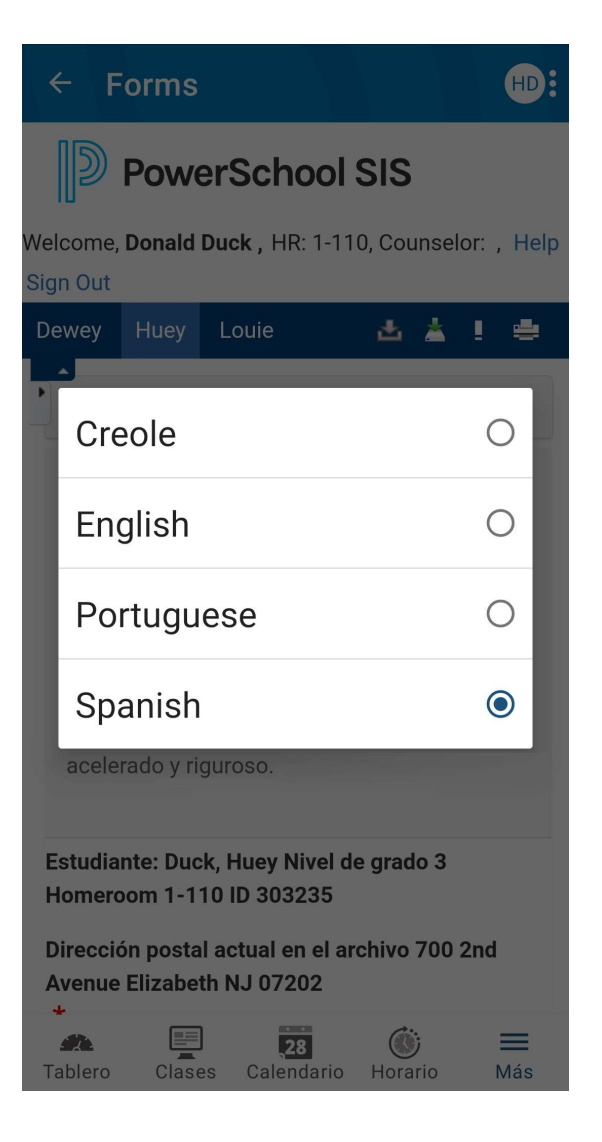

### Fill Out and Submit the Form

#### Web Browser

• I agree that my child will be removed from the Gifted and Talented Program if the Gifted and Talented Committee determines that he/she does not comply with the previously stated requirements.

· I understand that students are required to wear school uniforms.

\*

- I AGREE and acknowledge I have read the parent agreement above and that I want my child to be considered for the gifted and talented program
- I DISAGREE with the the parent agreement and do not want my child to be considered for the gifted and talented program

Submit 🔺

### Mobile App

| ÷                               | Forms                                                                                                    |
|---------------------------------|----------------------------------------------------------------------------------------------------|
| 12:0                            | 0 AM Place: School 22                                                                                                    |
| • Tue<br>Scho                   | esday April 23, 2024 Sessions 4:00 PM Plac<br>bols 7 & 22                                                                                           |
| • Thu<br>Scho                   | ursday April 25, 2024 Sessions 4:00 PM Pla<br>pols 7 & 22                                                                                           |
| • Tes<br>loca                   | st site location does not dictate placement<br>tion                                                                                                 |
| • 1st<br>test<br>for D          | and 2nd graders are only allowed to take th<br>once. Please provide the following student<br>Duck, Dewey at the testing location ID 30323           |
| *                               |                                                                                                    |
| I<br>I<br>I<br>I<br>I<br>I<br>I | AGREE and acknowledge I have read the<br>parent agreement above and that I want my<br>child to be considered for the gifted and<br>calented program |
|                                 | DISAGREE with the the parent agreement a<br>do not want my child to be considered for th<br>gifted and talented program                             |
|                                 |                                                                                                    |

-----

Dashboard Classes

28

Calendar

v24.1.0.0

=

More

Schedule

### You will receive a Confirmation Message

#### Web Browser

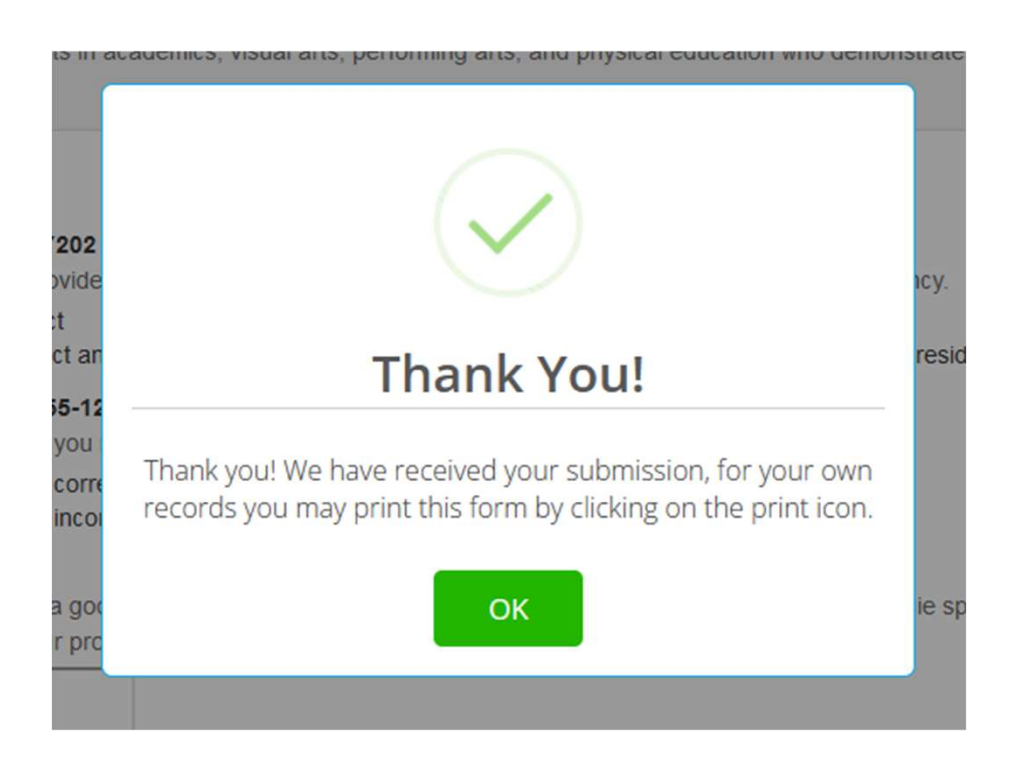

### Mobile App

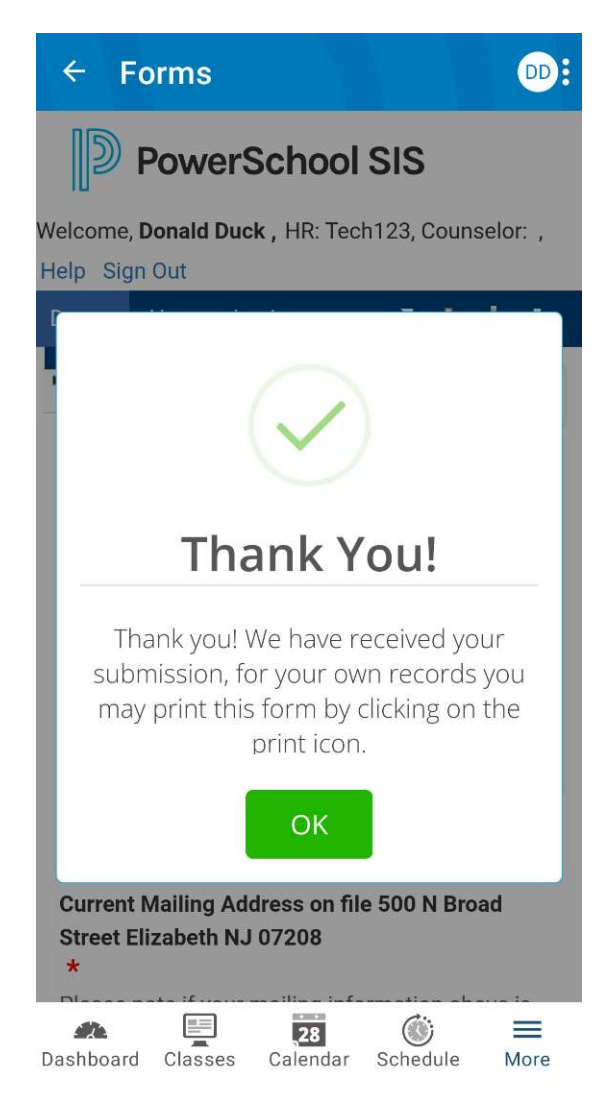